# Moderatorschlüssel in Zoom einstellen

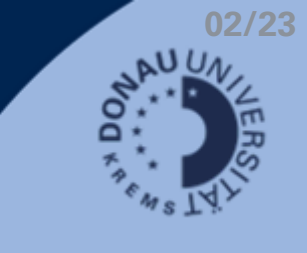

### **Allgemeine Hinweise**

- Host-Rechte können von Personen in Zoom-Meetings erhalten werden, ohne zwingende Anwesenheit von Meeting-Ersteller\_in (z.B. für externe Lehrbeauftragte).
- Wichtig: Warteraum muss dafür deaktiviert werden.
- Einstellungen können nicht in der App vorgenommen werden, sondern nur über die Webseite unter donau-uni.zoom.us/

### Website

- Unter donau-uni.zoom.us/ einloggen.
- Erstellen Sie ein Meeting und nehme Sie folgende Einstellungen vor:

| PERSÖNLICH | Meetings                                               | Schulung abrufen     |
|------------|--------------------------------------------------------|----------------------|
| Profil     | Revorstehende Vorheriges Privater Raum Meetingvorlagen |                      |
| Meetings   |                                                        |                      |
| Webinare   | Start Time to End Time                                 | + Ein Meeting planen |
|            |                                                        |                      |

Warteraum -

Optionen

- Deaktivieren Sie im Abschnitt "Sicherheit" den Warteraum.
- Blenden Sie den Abschnitt "Optionen" ein. Erlauben Sie Teilnehmer\_innen, das Meeting jederzeit zu betreten und speichern Sie die Einstellungen.
- Wechseln Sie in der Navigationsleiste links zu "Profil". Dort finden Sie Ihren persönlichen Moderatorschlüssel:

#### 

Nur vom Host zugelassene Benutzer können de

Ausblenden

Haken entfernen

🔽 Teilnehmern die Teilnahme erlauben Jederzeit

🗹 Teilnehmer bei Eintritt stumm schalten

## Weitere Schritte

- zum Meeting einladen und den persönlichen Moderatorschlüssel mitteilen.
- Den Host mittels Moderatorschlüssel beanspruchen:
- 1. Zoom-Meeting über Meeting-ID und Kenncode oder Link beitreten.
- 2. Teilnehmerliste öffnen & Host beanspruchen.
- 3. Moderatorschlüssel (Host Key) eingeben.

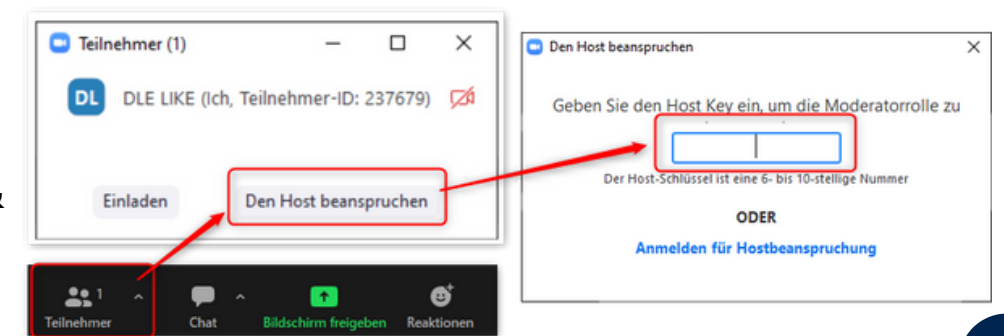